# Vadības modulis 2 apkures lokiem

AD290 C-Mix

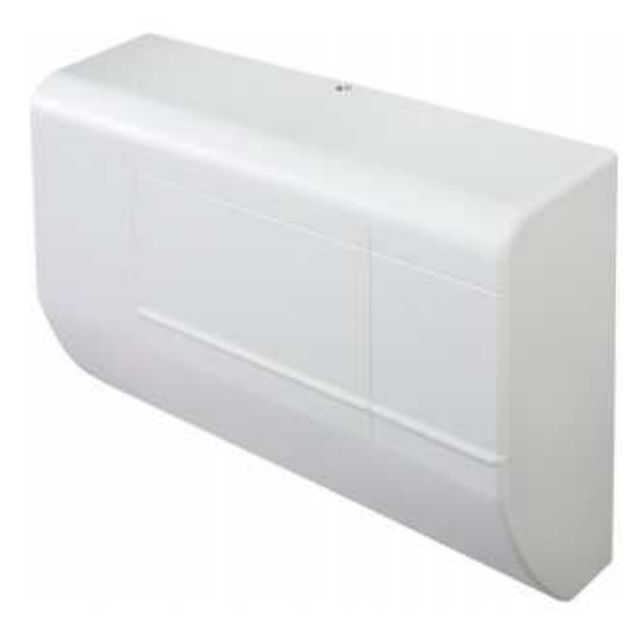

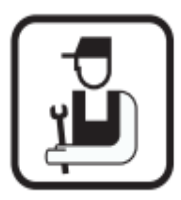

Uzstādīšanas un apkopes instrukcija

# Saturs

| 1. levads                                                            |  |  |  |  |
|----------------------------------------------------------------------|--|--|--|--|
| 1.1. Izmantotie simboli                                              |  |  |  |  |
| 1.2. Abreviatūras3                                                   |  |  |  |  |
| 2. Drošības instrukcijas un ieteikumi3                               |  |  |  |  |
| 3. Tehniskais apraksts4                                              |  |  |  |  |
| 3.1. Vispārīgs apraksts4                                             |  |  |  |  |
| 3.2. Darbības vispārīgs apraksts4                                    |  |  |  |  |
| 4. Uzstādīšana4                                                      |  |  |  |  |
| 4.1. Komplekta sastāvdaļas4                                          |  |  |  |  |
| 4.2. Pielietojuma iespējas5                                          |  |  |  |  |
| 4.3. Konfigurācija5                                                  |  |  |  |  |
| 4.3.1. Divi apkures loki ar jaucējvārstiem6                          |  |  |  |  |
| 4.3.2. Viens tiešais apkures loks, viens jaucējvārsts6               |  |  |  |  |
| 4.3.3. Āra gaisa sensors6                                            |  |  |  |  |
| 4.4. Nepieciešamie elementi7                                         |  |  |  |  |
| 4.5. Elektriskie pievienojumi7                                       |  |  |  |  |
| 4.5.1. Trīsceļu vārstu pievienojums apkures lokiem 1 un 2 (C)8       |  |  |  |  |
| 4.5.2. Cirkulācijas sūkņu pievienojums apkures lokiem 1 un 2 (D)8    |  |  |  |  |
| 4.5.3. Statusa LED diode (E)8                                        |  |  |  |  |
| 4.5.4. Slēdzis "Save config" (F)9                                    |  |  |  |  |
| 4.5.5. Apkures katla pievienojums (G)9                               |  |  |  |  |
| 4.5.6. Programmējamo termostatu pievienjums (H & I)9                 |  |  |  |  |
| 4.5.7. Sensoru pievienojumi (J, K & L)10                             |  |  |  |  |
| 4.5.8. Konfiguracijas slēdži sūkņu 1 un 2 iestatīšanai10             |  |  |  |  |
| 4.5.9. Konfigurācijas slēdži 3-ceļu vārstu 1 un 2 iestatīšanai (P)11 |  |  |  |  |
| 5. Pievienojumi un konfigurācijas12                                  |  |  |  |  |
| 5.1.Pievienojumi un konfigurācijas12                                 |  |  |  |  |
| 5.2. Testa funkcija12                                                |  |  |  |  |
| 5.3. Parametru iestatījumu maiņa12                                   |  |  |  |  |
| 5.4. Pretaizsalšanas funkciju iestatīšana13                          |  |  |  |  |
| 5.5. Iknedēļas ieslēgšanās funkcija13                                |  |  |  |  |
| 6. Kļūmju kodi13                                                     |  |  |  |  |
| 7. Servisa pievienojumi14                                            |  |  |  |  |
| 7.1.Parametru apraksts14                                             |  |  |  |  |
| 8. Problēmas un risinājumi16                                         |  |  |  |  |
| 9. Tehniskā specifikācijas17                                         |  |  |  |  |

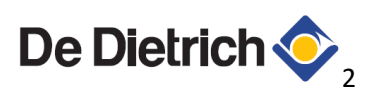

### 1. levads

Šis ir papildus modulis DeDietrich apkures katliem, kurš paredzēts papildus apkures loku vadībai un to kontrolei.

### 1.1. Izmantotie simboli

BĪSTAMĪBA! – Bīstamas situācijas iespējamība, kas var apdraudēt cilvēka dzīvību! BRĪDINĀJUMS! – Bīstamas situācijas iespējamība, kas var novest pie nopietnām traumām! MUZMANĪBU! - Bīstamas situācijas iespējamība, kas var novest pie materiāliem bojājumiem!

### 1.2. Abreviatūras

D: Tiešais apkures loks

DHW: Sanitārais karstais ūdne

**OS:** Āragaisa sensors

OT: OpenTherm pievienojums

OTC: Vadība pēc temperatūras funkcijas

RTC: Telpas temperatūras kontrole

RTC/OTC: Telpas temperatūras kontrole/ Vadība pēc temperatūras funkcijas

TS: Temepratūras sensors

WT: Karstā ūdens tvertne

#### 2. Drošības instrukcijas un ieteikumi

# A BRĪDINĀJUMS!

Tikai kvalificēts profesionālis drīkst rīkoties ar šo iekārtu. Pirms darbu veikšanas atvienojiet to no elektrotīkla. Turiet nepieciešamos dokumentus netalu no vietas, kur iekārta ir uzstādīta

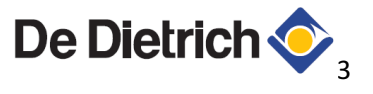

# 3. Tehniskais apraksts

# 3.1. Vispārīgs apraksts

Vadības modulis var kontrolēt 2 apkures lokus, neatkarīgi vienu no otra. Modulim ir nepieciešams pievienot telpas termostatus loku vadībai.

# 3.2. Darbības vispārīgs apraksts

Iekārta vada apkures katlu, vadoties pēc pievienotajiem telpas termostatiem un lielākā siltumenerģijas pieprasījuma kādā no apkures lokiem.

### 4. Uzstādīšana

### 4.1. Komplekta sastāvdaļas

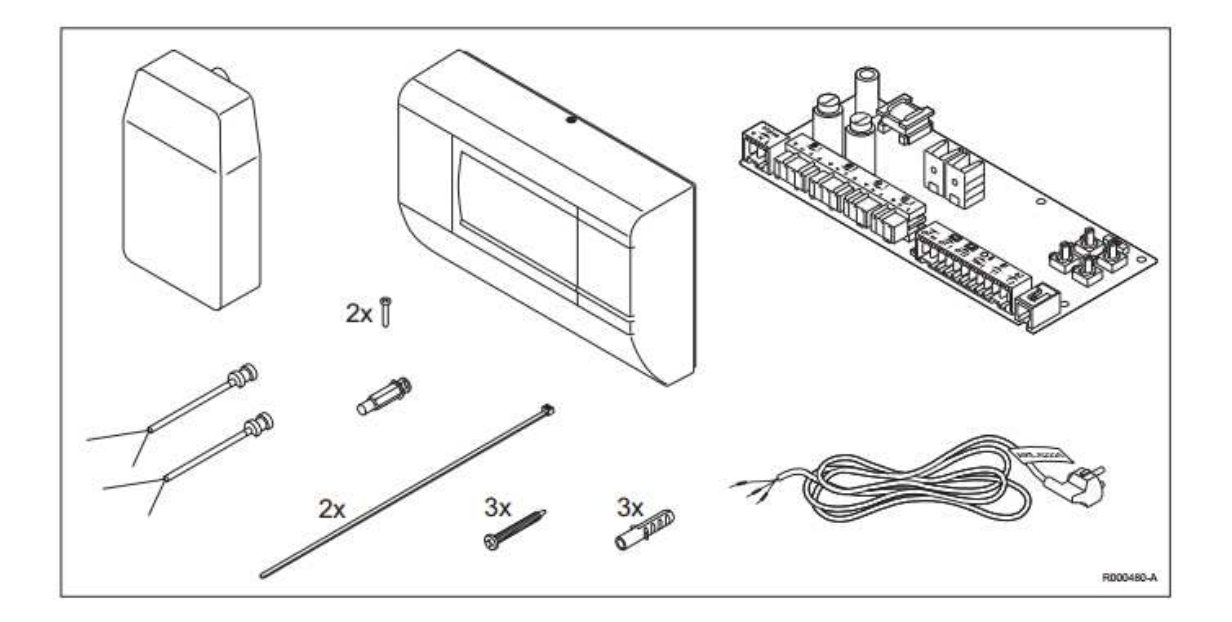

Pie sienas sitiprināms modulis, āra gaisa sensors, 2 padeves līnijas sensori, kontakrozete pievienojumam elektrotīklam, skrūvju komplekts.

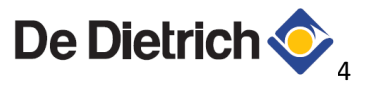

# 4.2. Pielietojuma iespējas

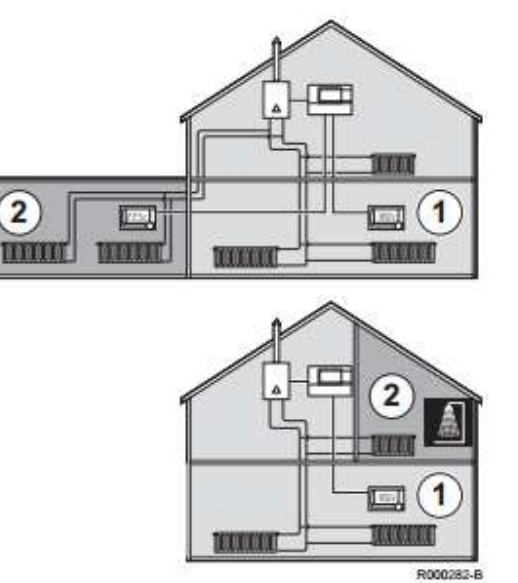

Visizplatītākie 2 kontūru apkures pielietojumi:

- Dzīvojamās ēkas
- Sporta klubi
- Biroji, darbnīcas un noliktavas
- Atsevišķa sanitaro telpu apkure

Moduli var pielietot daudzās dažādās konfigurācijās:

- Radiatoru apkure
- Zemgrīdas apkures sistēmas u.t.t.

#### 4.3. Konfigurācijas

| <br>R000271-A |
|---------------|

Šie konfiguraciju risinājumi kalpo tikai, ka piemēri!

A Programmējams termostats, kurš kontrolē 2 apkures lokus

B Programmējams termostats, kurš kontrolē 1 apkures loku

Lai kontrolētu 2 apkures lokus ar vienu modulējošu termostatu, nepieciešama ir programmatūras versija 19 vai jaunāka!

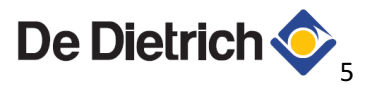

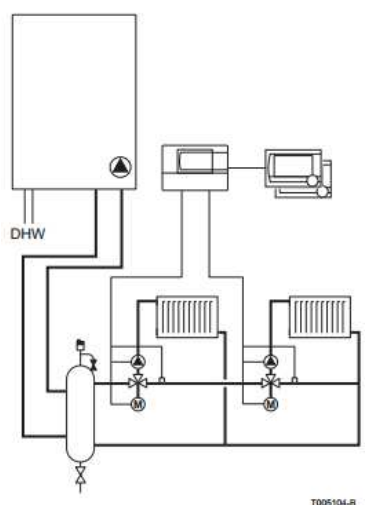

4.3.1. Divi apkures loki ar jaucējvārstiem

4. Ši pr Pi Ši O Ši

Abi apkures loki var tikt kontrolēti atsevišķi viens no otra

# 4.3.2. Viens tiešais apkures loks, viens ar jaucējvārstu

Šinī piemērā abi apkures kontūri tiek kontroleti ar programmējamu termostatu.

Pirmais apkures loks ir ar jaucājvārstu.

Šinī gadījumā rotācijas slēdzis P ir jāiestata pozīcija D!

Otrais apkures loks ir tiešais loks

Šinī gadījumā rotācijas slēdzis P ir jāiestata pozīcijā A!

# 4.3.3. Āra gaisa sensors

Modulim pievienot drīkst tikai komplektā esošo āra gaisa sensoru.

Pielietojuma iespējas:

- Āra gaisa sensors pievienots pie apkures katla ar ietekmi uz abiem apkures lokiem
- Āra gaisa sensors pievienots pie moduļa ar ietekmi uz abiem apkures lokiem
- Ara gaisa sensori pievienoti gan pie apkures katla, gan moduļa, katrs ar ietekmi uz savu apkures loku

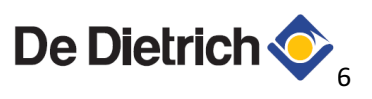

# 4.4. Nepieciešamie elementi

| Apkures sistēmas veids                     | Nepieciešamie elementi              |  |  |
|--------------------------------------------|-------------------------------------|--|--|
| Apkures loku vadības veids                 |                                     |  |  |
| 2 apkures loku vadība pēc āra gaisa        | 1 āra gaisa temperatūras sensors    |  |  |
| temperatūras                               | 1 modulējošs telpas termostats      |  |  |
| 2 apkures loku vadība pēc telpas           | 2 modulējoši telpas termostati      |  |  |
| temperatūras                               |                                     |  |  |
| 1 apkures loka vadība pēc āra gaisa        | 1 āra gaisa sensors                 |  |  |
| temperatūras, 1 pēc telpas temperatūras    | 1 modulējošs telpas termostats      |  |  |
| Apkures loki                               |                                     |  |  |
| Apkures kontūrs ar jaucējārstu             | 1 temperatūras devējs               |  |  |
|                                            | 1 trīsceļu vārsts                   |  |  |
|                                            | 1 cirkulācijas sūknis               |  |  |
| Karstā ūdens loks (kontrolē apkures katls) | Apkures katlā iebūvētās komponentes |  |  |
| Tiešais kontūrs                            | 1 temperatūras devējs               |  |  |

# 4.5. Elektriskie pievienojumi

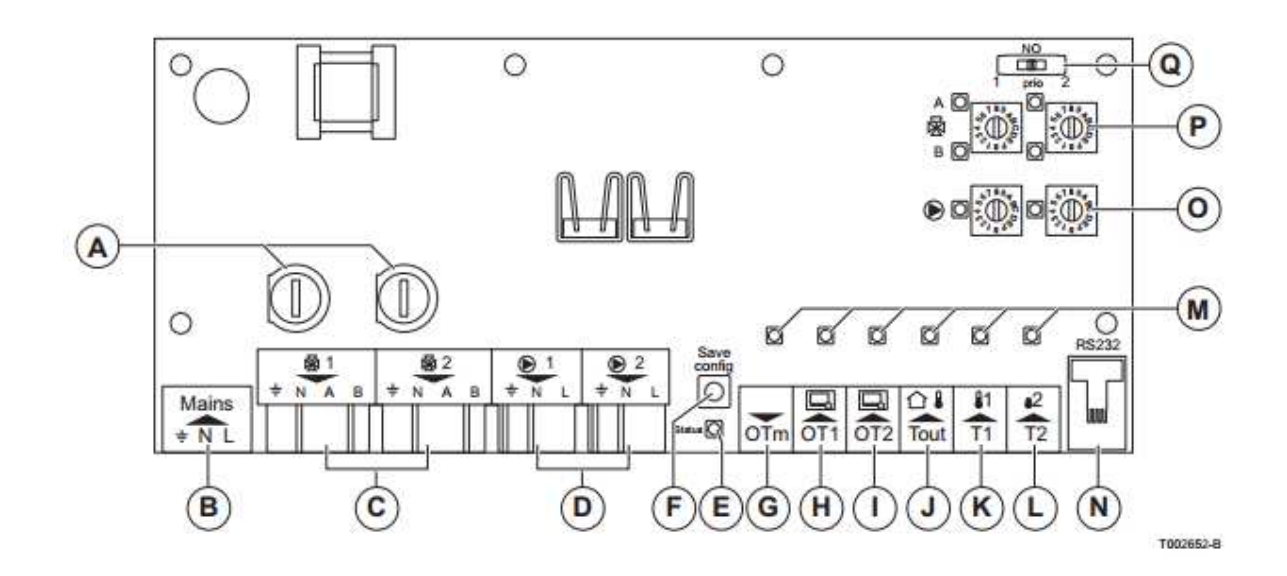

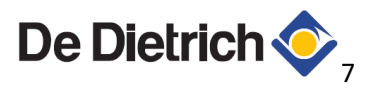

| A1 | Kontūra 1 drošinātājs                | Ι | Modulējošais telpas termostats          |
|----|--------------------------------------|---|-----------------------------------------|
|    |                                      |   | kontūram 2                              |
| A2 | Kontūra 2 drošinātājs                | J | Āra gaisa sensora pievienojums          |
| В  | 230V pievienojums elektrotīklam      | К | Temperatūras devēja pievienojums        |
|    |                                      |   | kontūram 1                              |
| С  | 3-ceļu vārsta pievienojumi kontūriem | L | Temperatūras devēja pievienojums        |
|    | 1 un 2                               |   | kontūram 2                              |
| D  | Cirkulācijas sūkņu pieveinojumi      | Μ | leejas signāla status LED               |
|    | kontūriem 1 un 2                     |   |                                         |
| Е  | Statusa LED diode                    | Ν | Servisa pievienojums: RECOM             |
| F  | Slēdzi "Save config"                 | 0 | Cirkulācijas sūkņu vadības slēdzis      |
|    |                                      |   | kontūriem 1 un 2, ar statusa LED        |
| G  | Apkures katla pievienojums           | Р | 3-ceļu vārstu vadības slēdzis kontūriem |
|    |                                      |   | 1 un 2, ar statusa LED                  |
| Н  | Modulējošais telpas termostats       | Q | Prioritātes slēdzis, lai saglabātu      |
|    | kontūram 1                           |   | pozīciju 0                              |

### 4.5.1. Trīsceļu vārstu pievienojumi apkures lokiem 1 un 2 (C)

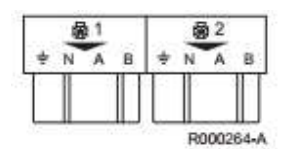

| Varsta tips Vada funkcija |             | Pievienojums modulim |  |
|---------------------------|-------------|----------------------|--|
|                           | Nulle       | Ν                    |  |
|                           | Atvēršanās  | А                    |  |
| Jaucējvārsts              | Aizvēršanās | В                    |  |
|                           | Zeme        | <u>+</u>             |  |

#### 4.5.2. Cirkulacijas sūkņu pievienojumi apkures lokiem 1 un 2 (D)

| 1   |    | <u>@</u> 2 |      |
|-----|----|------------|------|
| ÷ Ň | E. | ÷N         | L,   |
|     | Т  |            | 11   |
|     |    |            |      |
|     |    | R0002      | 65-/ |

| Vada funkcija | Pievienojums modulim |
|---------------|----------------------|
| Nulle         | Ν                    |
| Atvēršanās    | А                    |
| Aizvēršanās   | В                    |
| Zeme          | -                    |

#### 4.5.3. Status LED diode (E)

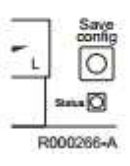

Ja status LED deg nepārtraukti, tas nozīmē, kas modulis darbojas pareizi. Darbības traucējumi tiek parādīti ar mirgojošiem kodiem

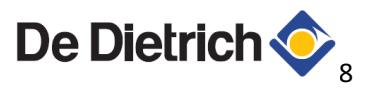

- 1. Nosākuma LED diode iedegās uz 1 sekundi, un tad nodziest uz 0,5 sekundēm
- 2. Pēc tam LED diode mirgo vairakas reizes indicējot kļūmes kodu
- 3. Pēc tam LED diode nodziest uz 0,5 sekundēm

Kļūmdes kods atkārtojas ik pēc 7 sekundēm

# 4.5.4. Slēdzis "Save config" – (F)

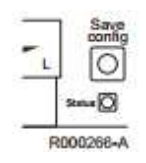

Šo slēdzi izmanto, lai sagalbātu izvēlēto kofiguraciju modulī

# 4.5.5. Apkure katla pievienojums (G)

Šis pievienojums ir paredzēts, lai pievienotu apkures katlu

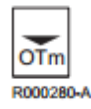

| LED diode              | Status               |  |
|------------------------|----------------------|--|
| ledegusies             | Pievienots un aktīvs |  |
| Mirgo 2 reizes sekundē | Kļūme                |  |
| Mirgo 4 reizes sekundē | Kongfigurācijas ir   |  |
|                        | atpazīta             |  |

# 4.5.6. Programmējamo termostatu pievienojumi (H & I)

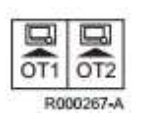

| LED diode              | Status               |  |
|------------------------|----------------------|--|
| ledegusies             | Pievienots un aktīvs |  |
| Mirgo 2 reizes sekundē | Kļūme                |  |
| Mirgo 4 reizes sekundē | Kongfigurācijas ir   |  |
|                        | atpazīta             |  |

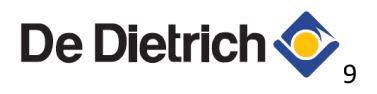

### 4.5.7. Sensoru pievienojumi – (J, K & L)

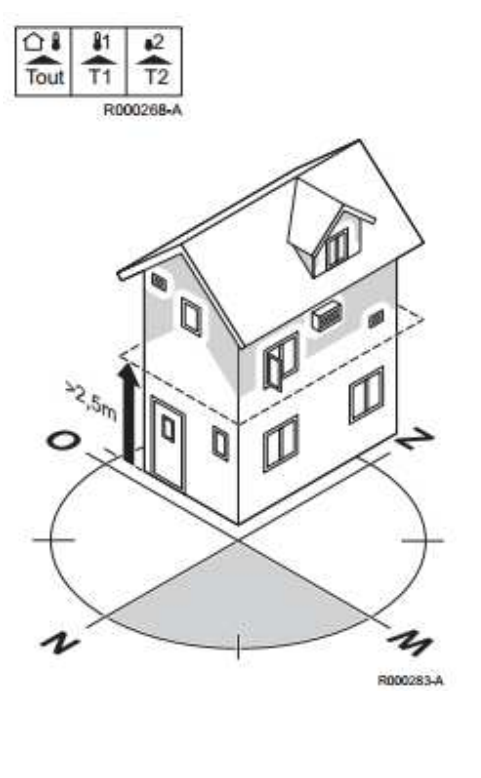

Nepieciešamos sensorus var pievienot pie pievienojumu vietām J, K un L

| LED diode              | Status               |
|------------------------|----------------------|
| ledegusies             | Pievienots un aktīvs |
| Mirgo 2 reizes sekundē | Kļūme                |
| Mirgo 4 reizes sekundē | Kongfigurācijas ir   |
|                        | atpazīta             |

| Sensora pozīcija       |                                                                                                    |  |  |  |
|------------------------|----------------------------------------------------------------------------------------------------|--|--|--|
| Āra gaisa<br>sensors   | Āragaisa sensors ir jāuzstāda ziemeļ/ziemeļrietumu<br>pusē, tā, lai tam nekristu virsū tieši saules stari,<br>vismaz 2,5 m virs zemes līmeņa<br>Āragaisa sensoru nedrīkst uzstādīt blakus vai virs<br>logiem, durvīm, ventilācijas atverēm u.t.t. |  |  |  |
| Temperatūras<br>devējs | Devējs jāuzstāda apkures lokam ar 3-ceļu vārstam                                                                                                    |  |  |  |

# 4.5.8. Konfigurāciju slēdži cirkulācijas sūkņu 1 un 2 iestatīšanai, ar statusa LED diodi – (O)

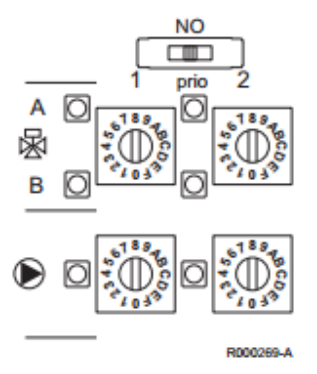

| Pozīcija | lestatīšanas diapozons                   | Paralēla<br>katla<br>darbība |
|----------|------------------------------------------|------------------------------|
| 0        | Sūkņa pēccirkulācijas laiks: Automātisks | Jā                           |
| 1        | Sūkņa pēccirkulācijas laiks: 0 minūtes   | Jā                           |
| 2        | Sūkņa pēccirkulācijas laiks: 1 minūtes   | Jā                           |
| 3        | Sūkņa pēccirkulācijas laiks: 10 minūtes  | Jā                           |
| 4        | Nepārtraukts                             | Jā                           |
| 5        | Sūkņa pēccirkulācijas laiks: Automātisks | Nē                           |
| 6        | Sūkņa pēccirkulācijas laiks: 0 minūtes   | Nē                           |
| 7        | Sūkņa pēccirkulācijas laiks: 1 minūtes   | Nē                           |
| 8        | Sūkņa pēccirkulācijas laiks: 10 minūtes  | Nē                           |
| 9        | Nepārtraukts                             | Nē                           |

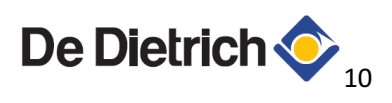

(1) Pārapalikušā siltumaenerģijas optimālai izmantošanai

Apkures loka sūknis tiek ieslēgts brīdī, kad ir siltumenerģijas pieprasījums, pēccirkulācijas laiku var iestastīt atsevišķi!

| Sūkņa pēc cirkulācijas laiks                 |                                              |  |
|----------------------------------------------|----------------------------------------------|--|
| Bez pēc                                      | Sūknis apstājas, tik līdz pazūd pieprasījums |  |
| cirkulācijas                                 | pēc siltumenerģijas                          |  |
| Nepārtraukts                                 | Sūknis nepārtraukti nodrošina cirkulāciju    |  |
| Automātisks                                  | Pēccirkulācijas laiks ir atkarīgs no         |  |
| temperatūras samazināšanās ātruma. Šinī      |                                              |  |
| gadījumā pēc cirkulācijas laiks var būt no 3 |                                              |  |
|                                              | līdz 30 minūtēm                              |  |

| LED diode | Status          |
|-----------|-----------------|
| ledegta   | Sūknis ieslēgts |
| Izdzisusi | Sūknis izslēgts |

### 4.5.9. Konfigurācijas 3-ceļu vārstu 1 un 2 iestatīšanai, ar statusa LED diodi – (P)

| Pozīcija | lestatīšanas diapozons                                                              |
|----------|-------------------------------------------------------------------------------------|
| 0        | Rokas aizvēršana (Tikai izmēģinājumu vajadzībām)                                    |
| 1        | Rokas atvēršana (Tikai izmēģinājumu vajadzībām)                                     |
| 2        | Termiskais vārsts (2 punktu ar 3-ceļu vārstu)                                       |
| 3        | Termiskais vārsts (2 punktu ar 2-ceļu vārstu)                                       |
| 4        | Atvērts/Aizvērts vārsts (2 punktu ar 2-ceļu vārstu) Atvēršanās laiks: 0-30 sekundes |
| 5        | Atvērts/Aizvērts vārsts (2 punktu ar 2-ceļu vārstu) Atvēršanās laiks: 30-120        |
|          | sekundes                                                                            |
| 6        | Atvērts/Aizvērts vārsts (2 kontakti ar 2-ceļu vārstu) Atvēršanās laiks: 120-240     |
|          | sekundes                                                                            |
| 7        | Neizmantot                                                                          |
| 8        | Neizmantot                                                                          |
| 9        | Neizmantot                                                                          |
| Α        | Jaucējvārsts (3 punkti ar 3-ceļu vārstu) Atvēršanās laiks: 0-30 sekundes            |
| В        | Jaucējvārsts (3 punkti ar 3-ceļu vārstu) Atvēršanās laiks: 30-60 sekundes           |
| С        | Jaucējvārsts (3 punkti ar 3-ceļu vārstu) Atvēršanās laiks: 60-120 sekundes          |
| D        | Jaucējvārsts (3 punkti ar 3-ceļu vārstu) Atvēršanās laiks: 120-240 sekundes         |
| E        | Neizmantot                                                                          |
| F        | Neizmantot                                                                          |
|          | Neizmantot                                                                          |

| LED diode A vārsts | LED diode B vārsts | Statuss     |
|--------------------|--------------------|-------------|
| Izslēgts           | leslēgts           | Aizvērts    |
| Izslēgts           | Mirgojošs          | Aizvēršanās |
| leslēgts           | leslēgts           | Vidējā fāzē |
| Mirgojošs          | Izslēgts           | Atvēršanās  |
| leslēgts           | Izslēgts           | Atvērts     |

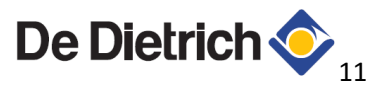

Ja tikai 1 sūknis ir pieslēgts pie moduļa, jāpievieno ir arī temperatūras dvējs un konfigurācijas slēdzis P jāiestata pozīcijā A.

# 5. Pievienojumi un konfigurācija

### 5.1. Pievienojumi un konfigurācijas

Rīkojieties sekojoši:

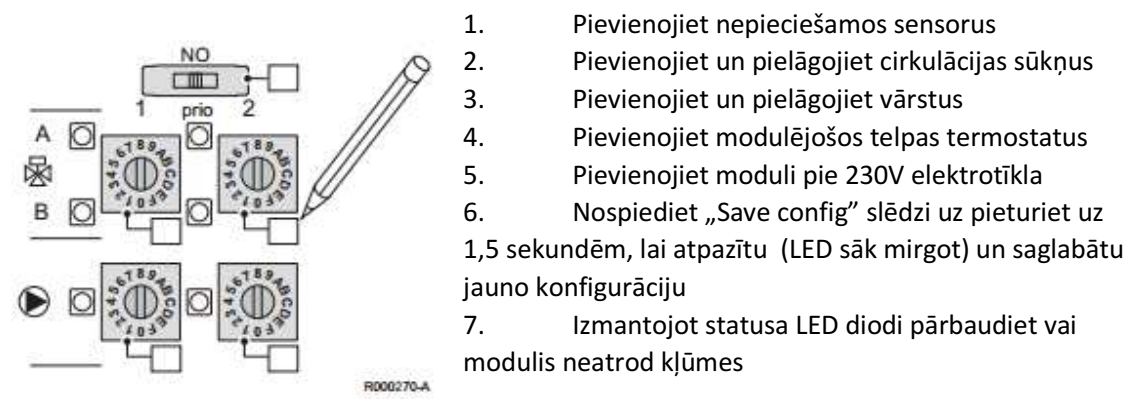

Piefiksējiet O, P un Q slēdžu novietojumus ilustrācijā!

# 5.2. Testa funkcija

Modulim ir 2 testa funkcijas. Tās var tikt izmantotas, lai pārliecinātis, vai vārsti un sūkņi strādā pareizi. Lai to izdarītu rīkojieties sekojoši:

- 1. lestatiet slēdzi P pozīcijā 1 (Aizvēršana ar roku)
- 2. Nospiediet slēdzi "Save config": B LED diode 1. apkures loka vārstam iedegās, sūkņa LED diode neiedegās. Sūknis netiek ieslēgts.
- 3. lestatiet slēdzi P pozīcijā 0 (Atvēršana ar roku)
- 4. Nospiediet slēdzi "Save config": A LED diode 1. apkures loka vārstam iedegās, sūkņa LED diode neiedegās. Sūknis netiek ieslēgts.
- 5. Atkārtojiet iepriekšējos soļus 2. apkures lokam
- 6. Atjaunojiet moduļa iestatījumus
- 7. Nospiediet "Save config" slēdzi

Dažu vārstu atvēršanās/aizvēršanās laiks var sasniegt pat 5 minūtes!

#### 5.3. Parametru iestatījumu maiņa

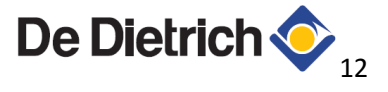

"Save config" slēdzis ir jāizmanto, lai pārstartētu ierīces konfiguracijas, kad pielāgojat O un P konfigurācijas slēdžus.

# 5.4. Pretaizsalšanas funkcijas iestatīšana

Pretaizsalšanas funkcija tiek aktivizēta, ja temperatūra apkures sistēmā ir zem 7°C, apkures katls ūdeni uzsildīs īdz 20°C, kamēr temperatūra apkures sistēmā sasniegs 10°C.

# 5.5. Iknedēļas ieslēgšanās funkcija

Vārsti un sūkņi tiek reizi nedēļā īslaicīgi aktivizēti, lai neiestrēgtu vienā pozīcijā. Šī funkcija tiek aktivizēta, ja neviens sūknis vai vārsts nav bijis aktivizēts nedeļas laikā.

# 6. Kļūmju kodi

| Kļūmju   | Apraksts                    | LED diodes        | Risinājumi                       |
|----------|-----------------------------|-------------------|----------------------------------|
| kodi (1) |                             | mirgojošais kods  |                                  |
| 220      | Sensors nav atpazīts        | LED diode iedegās | Pārbaudiet sensoru               |
|          |                             | 1 reizi           | savienojumus                     |
|          |                             |                   | Parbaudiet sensoru pretestības   |
| 221      | Komunikācijas kļūda ar      | LED diode iedegās | Pārbaudiet vai pievienota        |
|          | apkures katlu               | 2 reizes          | iekārta ir ieslēgta              |
|          |                             |                   | Pārbaudiet savienojumu ar        |
|          |                             |                   | iekārtu                          |
| 222      | Komunikācijas kļūda ar      | LED diode iedegās | Pārbaudiet vai pievienotā        |
|          | telpas termostatu           | 2 reizes          | iekārta ir ieslēgta              |
|          |                             |                   | Pārbaduiet savienojumu ar        |
|          |                             |                   | iekārtu                          |
| 223      | Slēdžu O un P iestatījumi   | LED diode iedegās | Parbaduiet konfigurācijas slēdža |
|          | nesakrīt ar modulī          | 4 reizes          | pozīciju, tad nospiediet "save   |
|          | saglabātajiem iestatījumiem |                   | config" slēdzi                   |
|          | Konfigurācijas ir mainīta   |                   |                                  |
| 224      | lekārtas iekšējā kļūme      | LED diode iedegās | Pārbaudiet elektrotīkla          |
| 225      |                             | 5 reizes          | spriegumu                        |
|          |                             |                   | Modulis mēģina izlabot kļūdu     |
|          |                             |                   | Ar Recom izmainītie parametri    |
|          |                             |                   | ir sagabāti, kā darba parametri  |

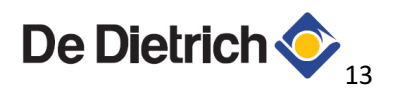

|                                                                                           |                               |                   | Ja kļūda atkārtojās, nomainiet |
|-------------------------------------------------------------------------------------------|-------------------------------|-------------------|--------------------------------|
|                                                                                           |                               |                   | AD290 moduli                   |
| -                                                                                         | Kļūme vadības iekārtā.        | LED diode iedegās | Problēma jāmeklē pievienotajā  |
|                                                                                           | Piemērām apkures katlā,       | 3 reizes          | iekārtā                        |
|                                                                                           | koskādes kontrolierī vai      |                   |                                |
|                                                                                           | iepriekšējā modulī.           |                   |                                |
| (1) Kļūmju kodi ir pieejami tikai, ja modulim ir pievienots OpenTherm kontrolieris (piem. |                               |                   |                                |
|                                                                                           | Modulējošs telpas termostats) |                   |                                |
| _                                                                                         |                               |                   |                                |

# 7. Servisa pievienojumi

Servisa pievienojumu var tikt veikts ar Recom interfeisu. Recom ir datorprogramma ar kuras palīdzu iespējams veikt dažādas iestatījumu maiņas. Ja Recom veic iestatījumu izmaiņas, modulis parādīs kļūmes kodu 223.

# 7.1. Parametru apraksts

| Nr. | Apraksts                                                                         | Pielāgojamības diapozons                                                                                                    | Rūpnīcas<br>iestatījumi               |
|-----|----------------------------------------------------------------------------------|----------------------------------------------------------------------------------------------------|---------------------------------------|
| 1   | Vārsta iestatījumi (apkures<br>loks 1)<br>Vārsta iestatījumi (apkures<br>loks 2) | <ul> <li>Manuāla aizvēršanās</li> <li>Manuālā atvēršanās</li> <li>Termiskais vārsts (2 punktu ar 3-ceļu vārstu)</li> <li>Termiskais vārsts (2 punktu ar 2-ceļu vārstu)</li> <li>Jaucējvārsts (2 punkti ar 2-ceļu vārstu) Atvēršanās laiks: 0-30 sekundes</li> <li>Jaucējvārsts (2 punkti ar 2-ceļu vārstu) Atvēršanās laiks: 30-120 sekundes</li> <li>Jaucējvārsts (2 punkti ar 2-ceļu vārstu) Atvēršanās laiks: 30-120 sekundes</li> <li>Jaucējvārsts (2 punkti ar 2-ceļu vārstu) Atvēršanās laiks: 120-240 sekundes</li> <li>Jaucējvārsts (2 punkti ar 3-ceļu vārstu) Atvēršanās laiks: 0-30 sekundes</li> <li>Jaucējvārsts (2 punkti ar 3-ceļu vārstu) Atvēršanās laiks: 30-120 sekundes</li> <li>Jaucējvārsts (2 punkti ar 3-ceļu vārstu) Atvēršanās laiks: 30-120 sekundes</li> <li>Jaucējvārsts (2 punkti ar 3-ceļu vārstu) Atvēršanās laiks: 30-120 sekundes</li> <li>Jaucējvārsts (2 punkti ar 3-ceļu vārstu) Atvēršanās laiks: 30-120 sekundes</li> </ul> | iestatījumi<br>Manuāla<br>aizvēršanās |
|     |                                                                                  | sekundes                                                                                                    |                                       |

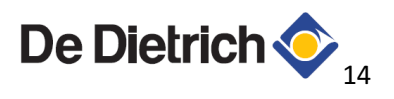

|    |                                       | <ul> <li>Jaucējvārsts (3 punkti ar 3-ceļu<br/>vārstu) Atvēršanās laiks: 0-30<br/>sekundes</li> <li>Jaucējvārsts (3 punkti ar 3-ceļu<br/>vārstu) Atvēršanās laiks: 30-60<br/>sekundes</li> <li>Jaucējvārsts (3 punkti ar 3-ceļu<br/>vārstu) Atvēršanās laiks: 60-120<br/>sekundes</li> <li>Jaucējvārsts (3 punkti ar 3-ceļu<br/>vārstu) Atvēršanās laiks: 120-240<br/>sekundes</li> </ul> |             |
|----|---------------------------------------|----------------------------------------------------------------------------------------------------|-------------|
|    |                                       | - Bez funkcijas                                                                                                    |             |
| 3  | Sūkņa iestatījumi (apkures<br>loks 1) | <ul> <li>Sūkņa pēccirkulācijas laiks:<br/>Automātiski</li> </ul>                                                                                                    | Automātiski |
| 4  | Sūkņa iestatījumi (apkures            | <ul> <li>Sūkņa pēccirkulācijas laiks: NAV</li> </ul>                                                                                                    |             |
|    | loks 2)                               | <ul> <li>Sūkņa pēccirkulācijas laiks: 1</li> </ul>                                                                                                    |             |
|    |                                       | minūte                                                                                                    |             |
|    |                                       | <ul> <li>Sūkņa pēccirkulācijas laiks: 10</li> </ul>                                                                                                    |             |
|    |                                       | minūtes                                                                                                    |             |
|    |                                       | - Sukņa peccirkulācijas laiks:                                                                                                    |             |
|    |                                       | Nepartraukts                                                                                                    | New         |
| 5  | Apkures loku prioritates              | - Prioritate: Apkures loks 1                                                                                                    | Nav         |
|    | lestatijumi                           | - Prioritāte: Nav                                                                                                    |             |
| 6  | Pievienotie OpenTherm                 | - Nav                                                                                                    | Nav         |
| Ū  | kontrolieri                           | - Pievienoiums 1                                                                                                    | Nuv         |
|    |                                       | - Pievienojumi 1 un 2                                                                                                    |             |
|    |                                       | - Pievienojums 1 (kontrolieris, kurš                                                                                                    |             |
|    |                                       | kontrolē 2 apkures lokus)                                                                                                    |             |
|    |                                       | - Pievienojums 1 un 2 (kontrolieris,                                                                                                    |             |
|    |                                       | kurš kontrolē 2 apkures lokus)                                                                                                    |             |
| 7  | Pievienotie temperatūras              | Tout=No T1=No T2=No                                                                                                    | -           |
|    | sensori                               | Tout=Yes T1=No T2=No                                                                                                    |             |
|    |                                       | Tout=Yes T1=Yes T2=No                                                                                                    |             |
|    |                                       | Iout=No I1=Yes I2=No                                                                                                    |             |
|    |                                       | IOUT=NO II=NO IZ=Yes                                                                                                    |             |
|    |                                       | $\frac{1001-10011-10012-100}{10012-100}$                                                                                                    |             |
| 21 | Karstā ūdens sagatavošanas            | No 0 līdz 40°C                                                                                                    | 5           |
| ~- | sākumpunkts — Karstā                  |                                                                                                    | 5           |
|    | ūdens tvertnē, kad faktiskā           |                                                                                                    |             |
|    | tvertnes temperatūra ir               |                                                                                                    |             |
|    | nokritusies zem iestatītās            |                                                                                                    |             |
|    | temperatūras mīnus                    |                                                                                                    |             |
|    | iestatāmā temperatūra                 |                                                                                                    |             |

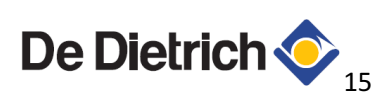

| 22   | Karstā ūdens sagatavošanas      | No 0 līdz 20°C                                   | 5          |
|------|---------------------------------|--------------------------------------------------|------------|
|      | beigu punkts – karstā ūdens     |                                                  |            |
|      | tvertne vairs netiek sildīta,   |                                                  |            |
|      | kad temperatūra sasniedz        |                                                  |            |
|      | iestatīto atzīmi, plus          |                                                  |            |
|      | iestatāmo vērtību               |                                                  |            |
| 23   | Virs temperatūra (DHW) –        | No 0 līdz 30°C                                   | 20         |
|      | karstā ūdens tvertne tiek       |                                                  |            |
|      | sildīta ar iestatīto            |                                                  |            |
|      | temperatūru plus iestatāmo      |                                                  |            |
|      | temepratūru                     |                                                  |            |
| 24   | Virs temperatūra (apkurei) –    | No 0 līdz 20°C                                   | 10         |
|      | iestatītā temperatūra tiek      |                                                  |            |
|      | lēnām paielināta par            |                                                  |            |
|      | iestatāmās temperatūras         |                                                  |            |
|      | vērtību, ja temperatūra vēl     |                                                  |            |
|      | nav sasniegta, vai vārsts ir    |                                                  |            |
|      | pilnībā atvērts                 |                                                  |            |
| 28   | Nepieciešamā karstā ūdens       | No 30 līdz 70°C                                  | 65         |
|      | temperatūra                     |                                                  |            |
| 33   | Minimālā 1. apkures loka        | No 0 līdz 100°C                                  | 0          |
|      | temperatūra                     |                                                  |            |
| 34   | Maksimālā 1. apkures loka       | No 0 līdz 100°C                                  | 100        |
|      | temperatūra                     |                                                  |            |
| 35   | Minimālā 2. apkures loka        | No 0 līdz 100°C                                  | 0          |
|      | temperatūra                     |                                                  |            |
| 36   | Maksimālā 2. apkures loka       | No 0 līdz 100°C                                  | 100        |
|      | temperatūra                     |                                                  |            |
| 1-7  | 7 parametrus var mainīt lietotā | js, 21 -36 parametrus var mainīt tikai kvalificē | ts servisa |
| inže | nieris (izmantojot Recom rīku)  |                                                  |            |

# 8. Problēmas un risinājumi

| Problēma                       | Risinājums                                                         |  |  |
|--------------------------------|--------------------------------------------------------------------|--|--|
| Nav sprieguma vārstiem apkures | Apkures kontūri ar vārstiem strādā, tikai, ja tiem tiek            |  |  |
| kontūros 1 un 2                | nodrošināts elektrospriegums                                       |  |  |
| Apkures loka temperatūras      | <ul> <li>Šis process var būt gan ilgstošii, piemērām, 2</li> </ul> |  |  |
| pieprasījums ir zems, bet      | apkures loki ar 3-ceļu vārstiem                                    |  |  |
| temperatūra saglabājās augsta  | <ul> <li>Šis process var būt arī īslaicīgs, piemērām,</li> </ul>   |  |  |
|                                | apkures kontūrs ir tikko ieslēgts un apkures katls                 |  |  |
|                                | vel joprojām piegādā siltumenerģiju                                |  |  |
| Apkures loka temperatūras      | Pārbaudiet vai:                                                    |  |  |
| pieprasījums ir augsts, bet    | Apkures katls nestrādā karstā ūdens Sagatavošanas                  |  |  |
| temperatūra saglabājās zems    | režīmā?                                                            |  |  |
|                                | Apkures katls nav konstatējis kļūdu?                               |  |  |

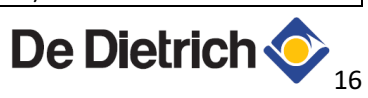

|                                 | Modulis nav konstatējis kļūdu?                     |  |
|---------------------------------|----------------------------------------------------|--|
|                                 | Modulis ir pareizi iestatīts?                      |  |
|                                 | Pārbaudiet moduļa drošinātājus?                    |  |
|                                 | Vai vārsts ir aktivizēts?                          |  |
|                                 | Vai vārsts ir pareizā pozīcijā?                    |  |
|                                 | Vai sūknis darbojas?                               |  |
|                                 | Vai plūsma ir pietiekama?                          |  |
|                                 | Vai radiatoru vārsti ir atvērti?                   |  |
| Nav siltumenerģijas ražošanas   | Pretaizsalšanas funkcija ir aktivizēta             |  |
| pieprasījuma, bet caurules un   |                                                    |  |
| radiatori ir karsti             |                                                    |  |
| LED statusa diode pirmajam      | Pirmā kontroliera pievienojums: Nav savienojums ar |  |
| kontrolierim mirgo, bet otrajam | OpenTherm kontrolieri                              |  |
| kontrolierm nemirgo             | Otrā kontroliera pievienojums: Ir savienojums ar   |  |
|                                 | OpenTherm kontrolieri                              |  |

# 9. Tehniskā specifikācija

| Vispārīgi               |                    |                                  |
|-------------------------|--------------------|----------------------------------|
| Svars                   | Ar sienas          | 211 g.                           |
|                         | stiprinājumiem     |                                  |
|                         | Bez sienas         | 820 g.                           |
|                         | stiprinājumiem     |                                  |
| Statusa un kļūmju nola  | sīšana             | Izmantojot LED diodes, OpenTherm |
|                         |                    | kontrolieri vai Recom            |
| Elektroenerģijas patēri | ņš                 | <1W                              |
| Aizsardzības klase      |                    | IP20                             |
| Uzglabāšanas            | Temperatūra        | -25°C līdz 60°C                  |
| apstākļi                | Relatīvais mitrums | 5% - 90%                         |
| Darbības apstākļi       | Temperatūra        | 0°C līdz 60°C                    |
|                         | Relatīvais mitrums | 5% - 90%                         |
| OpenTherm               |                    | V3.0                             |
| RoHS un WEEE            |                    | Saderīgs                         |
| EMC                     |                    | EN50165, 55014, 55022            |

| Elektriskie pievienojumi         |                                 |  |  |  |
|----------------------------------|---------------------------------|--|--|--|
| Pieslēgums elektrotīklam         | 230V AC/50Hz vai 115V AC/60Hz   |  |  |  |
| Vārstu 1 un 2 pievienojumi – (C) |                                 |  |  |  |
| Maksimālais strāvas stiprums     | 1A                              |  |  |  |
| Strāvas spriegums                | Attiecīgi tads pats, kā modulim |  |  |  |
| Sūkņu 1 un 2 pievienojumi – (D)  |                                 |  |  |  |
| Maksimālais strāvas stiprums     | 2A                              |  |  |  |
| Minimālā sūkņa jauda             | 1W                              |  |  |  |
| Strāvas spriegums                | Attiecīgi tads pats, kā modulim |  |  |  |

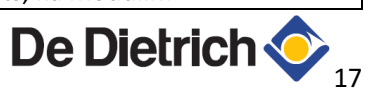

| Drošinātājs apkure lokam                 | 4AT                           |  |  |
|------------------------------------------|-------------------------------|--|--|
| Karstā ūdens tvertnes pievienojums (-(G) |                               |  |  |
| Maksimālais vada garums                  | 50m (2x5Ω)                    |  |  |
| Vada pievienojumi                        | Zemsprieguma                  |  |  |
| OpenTherm                                | OpenTherm V3.0                |  |  |
| Kontroliera pievienojumi – (H &I)        |                               |  |  |
| Maksimālais vada garums                  | 50m (2x5Ω)                    |  |  |
| Vada pievienojumi                        | Zemsprieguma                  |  |  |
| OpenTherm                                | OpenTherm V3.0 ar Smart Power |  |  |

|                     | Āra gaisa temp.  | Apkures loka temp. | Apkures loka temp. |
|---------------------|------------------|--------------------|--------------------|
| ·                   | Tout - (J)       | T1 - (K)           | T2 - (L)           |
| Maks. vada garums   | 100 m (2 x 10 Ω) | 100 m (2 x 10 Ω)   | 100 m (2 x 10 Ω)   |
| Artikula No.        | S101252          | S101527            | S101527            |
| Tips                | NTC              | NTC 10 kΩ at 25°C  | NTC 10 kΩ at 25°C  |
| Mērīšanas diapozons | -60 – 60°C       | -10 – 120°C        | -10 – 120°C        |
| Temperatūra         | Pretestība       |                    |                    |
| -40°C               | 4124 Ω           | -                  | -                  |
| -20°C               | 2392 Ω           | -                  | -                  |
| -10°C               | 1684 Ω           | -                  | -                  |
| 0°C                 | 1149 Ω           | -                  | -                  |
| 10°C                | 779 Ω            | 19691 Ω            | 19691 Ω            |
| 20°C                | 528 Ω            | 12474 Ω            | 12474 Ω            |
| 30°C                | 362 Ω            | 8080 Ω             | 8080 Ω             |
| 40°C                | -                | 5372 Ω             | 5372 Ω             |
| 50°C                | -                | 3661 Ω             | 3661 Ω             |
| 60°C                | -                | 2535 Ω             | 2535 Ω             |
| 70°C                | -                | 1794 Ω             | 1794 Ω             |
| 80°C                | -                | 1290 Ω             | 1290 Ω             |
| 90°C                | -                | 941 Ω              | 941 Ω              |
|                     |                  |                    |                    |

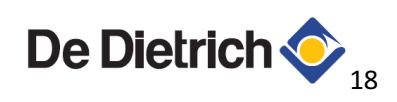